# Adding/Expiring Doctor Codes

Click on the text or page numbers within the Contents page to be brought to that specific item within the document.

July

2017

eTHOMAS

## Contents

| Doctor Codes           | 3 |
|------------------------|---|
| Adding a Doctor Code   | 3 |
| Expiring a Doctor Code | 4 |

### **Doctor Codes**

Users now have the ability to request the addition or expiration of a doctor code through eTHOMAS.

#### **Adding a Doctor Code**

When a new provider is entering the practice, users may request a new doctor code by going to Code Files | Doctor | Doctor. Click on the  $\stackrel{\frown}{=}$  to add a new code. Choose Yes or No to confirm that you want to add a new doctor code.

Enter a 2-character Code for this doctor. The Code must be a unique code in your system and cannot be used by any other doctor or referral codes. You must also enter the provider's name in the Full Name field. Enter as much additional information as possible about the provider.

| Code:<br>Requested | Track<br>Add Date: | ing Code:<br>07/19/2017 | PEN  | DING! 🗲 |         | <u>i</u> | Pending until it has<br>been approved by |
|--------------------|--------------------|-------------------------|------|---------|---------|----------|------------------------------------------|
| Full Name:         |                    |                         |      |         | Degree  | e:       | <b>Genius Solutions</b>                  |
| First:             |                    | N                       | lid: | Last:   |         |          |                                          |
| Address:           |                    |                         |      |         |         |          |                                          |
| Zip:               |                    |                         |      |         |         |          |                                          |
| City:              |                    |                         |      |         | State:  | ~        | The Requested Add Date                   |
| Phone:             |                    | Birth Da                | ite: | 11      | Gender: | ~        | will default to today's                  |
| Email:             |                    |                         |      |         |         |          | will default to today s                  |
| Openieltr          |                    |                         |      |         |         |          | date. This can be changed                |
| Operial #          |                    | Tauid                   |      | T       |         | Y        | to a future date, if needed              |
| Social #.          |                    | Taxid:                  |      | Taxo    | nomy:   |          |                                          |
| State License.     |                    |                         |      | 0       | n NDH   |          |                                          |
| Mediacid Time:     |                    |                         |      | Grou    |         |          |                                          |
| Revice OBC Level:  | Diagle (b)         | De suise d'             | ~    |         |         |          |                                          |
| Alternate ID:      | Blank (No          | t Required)             | ~    |         |         |          |                                          |
| Alternate ID.      |                    |                         |      |         |         |          |                                          |
| 📕 🔀 🛛              |                    |                         |      |         |         |          |                                          |
|                    |                    |                         |      |         |         |          |                                          |
|                    |                    |                         |      |         |         |          |                                          |

When you click 📕 to save the code, the request will automatically send to Genius Solutions.

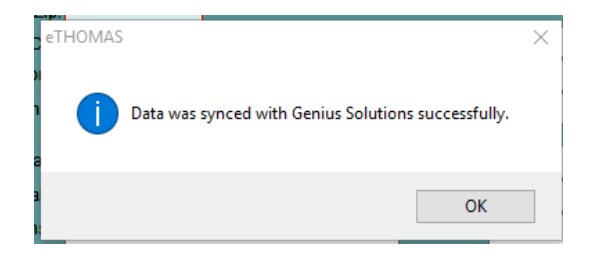

Genius Solutions will then review the request. If more information or payment is needed, you will be contacted prior to the approval. Once the new code has been approved, a representative from Genius Solutions will instruct you to get a new activation key.

#### **Expiring a Doctor Code**

Genius Solutions does not recommend "reusing" a doctor code, so if a doctor leaves your practice, we recommend expiring that code. To expire a doctor code, click the **Provide Provide Provide** 

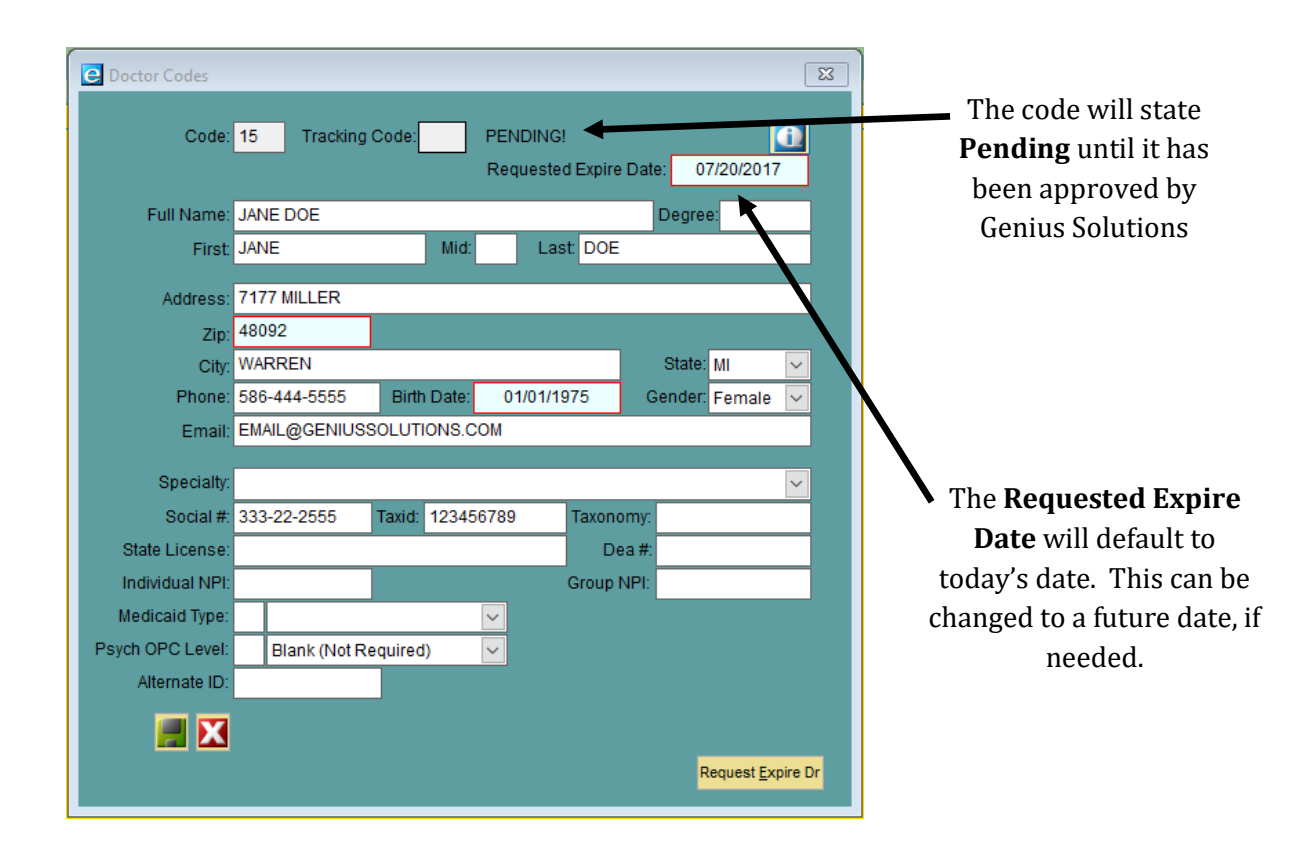

When you click 📕 to save the code, the request will automatically send to Genius Solutions.

Genius Solutions will then review the request. Once the expiration has been approved, a representative from Genius Solutions will instruct you to get a new activation key.